进入 <u>www.cyberquote.com.hk</u> → 报价服务 → 立即开户

#### 然后填写网上申请表。

| CQ a    | CyberQuote. | com.hk |                | 幸                  | 讀服務     | MetaStock® | 聯絡我們 | 「」「」「」「」「」」「」」「」」」 | En | 登入  |
|---------|-------------|--------|----------------|--------------------|---------|------------|------|--------------------|----|-----|
|         |             |        |                |                    |         | 服税         | 計劃   | 立即開戶               | 表格 | 下載  |
| 個人資料    | 服務計劃        | 非專業用戶  | 確認             | 接受及同意              |         |            |      |                    |    |     |
| 用戶姓名*   |             |        |                |                    |         |            |      |                    |    |     |
| 先生 💌    |             |        |                |                    |         |            |      |                    |    |     |
| 雇主的名稱*  |             |        |                |                    |         |            |      |                    |    |     |
|         |             |        |                |                    |         |            |      |                    |    |     |
| 職位*     |             |        |                |                    |         |            |      |                    |    |     |
|         |             |        |                |                    |         |            |      |                    |    |     |
| 聯絡地址*   |             |        |                |                    |         |            |      |                    |    |     |
|         |             |        |                |                    |         |            |      |                    |    |     |
| 國家/地區代碼 | 聯絡電話*       |        |                |                    |         |            |      |                    |    |     |
|         |             |        |                |                    |         |            |      |                    |    |     |
| 電郵*     |             |        |                |                    |         |            |      |                    |    |     |
|         |             |        |                |                    |         |            |      |                    |    |     |
|         |             |        |                |                    |         |            |      |                    | C  | 下一支 |
|         |             | Conv   | riaht © 2014 : | CvberQuote (HK) Li | td。 版權的 | 「右 不得轉載。   |      |                    |    |     |
|         |             |        |                | 免責聲明               |         |            |      |                    |    |     |

# 步骤 2

选择服务计划、付款代理人 及 服务开始日期。

| CQ CyberQuote.com.hk                                                                    | 報慣服務 MetaS                                                  | tock® 聯絡                    | 我們 緊 简                 | i En 登入                |
|-----------------------------------------------------------------------------------------|-------------------------------------------------------------|-----------------------------|------------------------|------------------------|
|                                                                                         |                                                             | 服務計劃                        | 立即開戶                   | 表格下載                   |
| 個人資料 服務計劃 非專業用戶 確認 招                                                                    | 接受及同意                                                       |                             |                        |                        |
| 訂問<br>○ 專業用戶 ④ 非專業用戶<br>股票市場(您可以選擇多於一項。)<br>☑ 美國股票報價 ☑ 其他市場股票報價                         |                                                             |                             |                        |                        |
| 付款代理人(券商)                                                                               |                                                             | 付款代理人候                      | <b>各商) 帳號</b>          |                        |
|                                                                                         | ×                                                           |                             |                        |                        |
| 服務開始日期                                                                                  |                                                             |                             |                        |                        |
| 8/2014 🗸                                                                                |                                                             |                             |                        |                        |
|                                                                                         |                                                             |                             |                        | 上一步(下一步)               |
| Copyright © 2014 Cyber                                                                  | Quote (HK) Ltd 。版權所有 不得                                     | 專載。                         |                        |                        |
| 投資者應注意,投資涉及風險,股票價格可升可跌,甚至可能會變成毫無價<br>不存在有招攬任何買賣的企圖。我們會於可能及能力的範圍之內盡力確保數<br>何因使用此等數據及所載資料 | 免責聲明<br>值。買賣證券並不一定能夠獲利<br>據及所載資料的完整及準確,但<br>4,而直接或間接導致的任何損失 | ・並且存在著損<br>並不保證絕對準確<br>及責任。 | 失可能。此等數據及<br>確無誤。而且我們並 | 所載資料只作參考,<br>不保証及不會負上任 |

#### 步骤 3

填写问卷

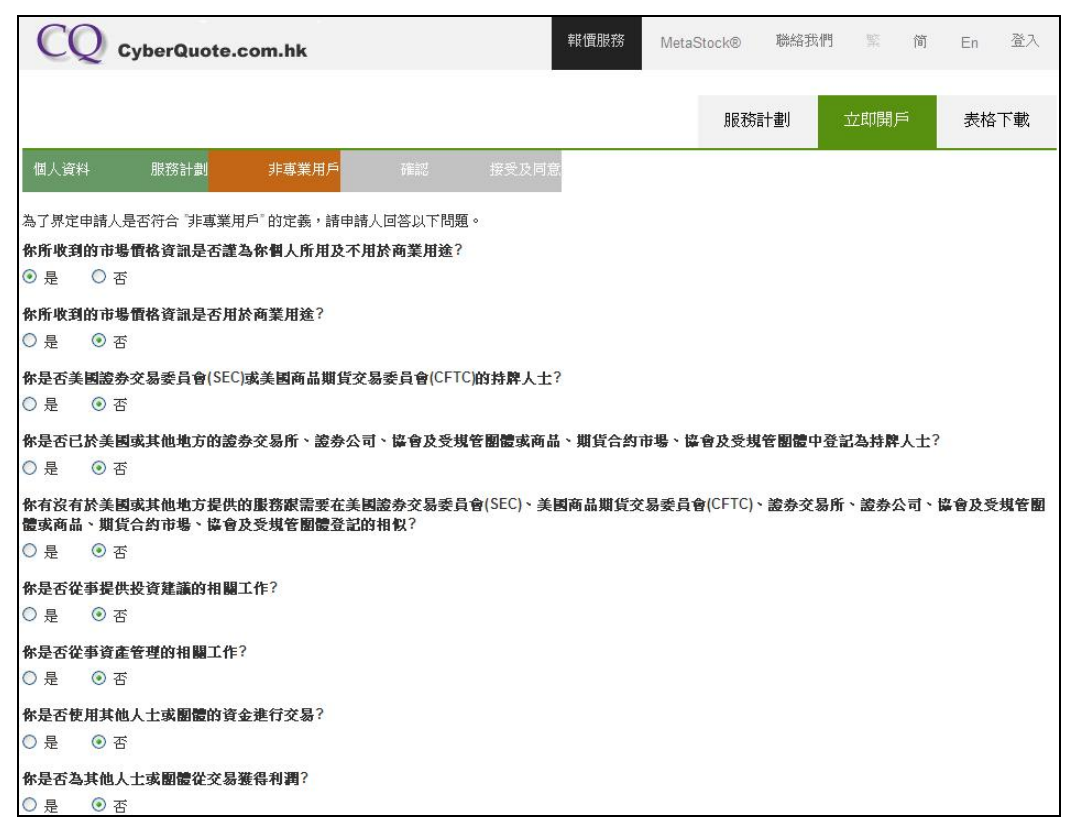

#### 步骤 4

核对已填写的资料

| CQ CyberQuote.com.hk                          | NetaStock® | 聯絡我們 | 新<br>第 | En 登入 |
|-----------------------------------------------|------------|------|--------|-------|
|                                               | J.G.       | 務計劃  | 立即開戶   | 表格下載  |
| 個人資料 服務計劃 非專業用戶 確認 接受及同                       | 意          |      |        |       |
| Red IArtical                                  |            |      |        |       |
| 個人資料                                          |            |      |        |       |
| <b>用戶姓名*</b><br>[先生] [Chan Tai Man]           |            |      |        |       |
| 雇主的名稱"                                        |            |      |        |       |
| [CyberQuote (HK) Ltd.]                        |            |      |        |       |
| 職位*                                           |            |      |        |       |
| [Customer Services Officer]                   |            |      |        |       |
| <b>等络地</b> 址"                                 |            |      |        |       |
| [11/F United Centre, 95 Queensway, Hong Kong] |            |      |        |       |
| 國家/地區代碼聯絡電話                                   |            |      |        |       |

### 步骤 5

#### 同意条款后便完成申请

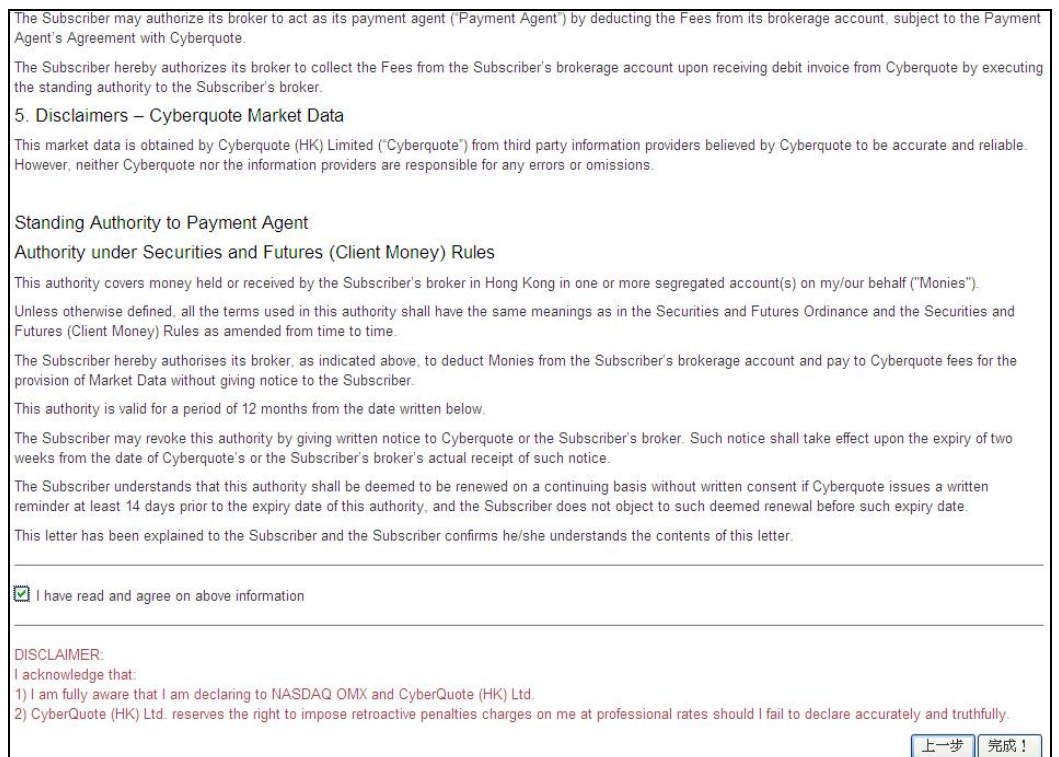

## 步骤 6

当收到密码后,登入交易平台,然后选择美国市场。

| 美殿、英殿)                                                                                                | 及加拿大股佣金將按每           | 軍威交的買賣指令獲 | 蜀立收取, 不會 | 合併計算。 | 最新外國 | 股票優惠計劃 | 見己打  |
|----------------------------------------------------------------------------------------------------|----------------------|-----------|----------|-------|------|--------|------|
| 書<br>書<br>書<br>調<br>探<br>市<br>場<br>-<br>、<br>、<br>、<br>、<br>、<br>、<br>、<br>、<br>、<br>、<br>、<br>、<br>、 | <b>股票代號</b> :        |           |          |       |      |        |      |
| 瑞士<br>瑞典<br>土耳其                                                                                       | 今天完成的交易              | 昨天完成的交易   | 倉底       | 客戶資料  | 更新   | 服務簡介   | 使用   |
| 處理中的交易                                                                                                | 易(請按更新鍵更             | 新下達指示之進   | [展)      |       |      |        |      |
| <b>市場</b> :所有百                                                                                        | 节場 🔽 <b>狀態</b> : All | 🖌 買冷      | 古: 💽 股票  |       | 觀看   | 直通ī    | 节場 · |

输入登入名称及密码

| <u>70 V</u>      |             | Please  | Select                                            |                     | YBERQ<br>IARKET | UOTE<br>DATA |                        | 2 2               |      |
|------------------|-------------|---------|---------------------------------------------------|---------------------|-----------------|--------------|------------------------|-------------------|------|
|                  |             |         |                                                   | 登入名稱:<br>登入密碼:      |                 | <br>確定       | )                      |                   |      |
|                  |             |         | Сору                                              | right @ 2013 CyberQ | uote (HK) Ltd   | 。 版權所有 不得    | ₦轉載。                   |                   |      |
| 處理中交易            | 今天完成的交易     | 昨天完成的交易 | 倉底                                                | 客戶資料                | 更新              | 服務簡介         | 使用手冊                   | 道瓊斯即時新聞           | 外    |
| 處理中的交易(          | 請按更新鍵更新     | 下達指示之進展 | <b>E</b> )                                        |                     |                 |              |                        |                   |      |
| <b>市場</b> : 所有市場 | ★ 🔽 🖌 🖌 🖌 🖌 | 🖌 買/沽:  | <mark>                                    </mark> | F                   | 觀看              | 直通ī          | <del>节場</del> - Direct | t Market Access ( | Orde |

## 步骤 8

登入成功后便能看到美股报价。

| DIA   SPDR DJIA Trust   170.3800   +0.0900   +0.05   0.7   170.4600   170.5300   0.2   170.5100   170.9100   169.7800     SPDR S&P 500 ETF Trust   197.2300   -0.3700   -0.19   0.1   197.2700   197.3300   0.4   197.7200   198.1000   166.3600     QQQ   Powershares QQQ Madaq   9.5510   -0.330   0.34   0.5   9.56.80   95.770   1   9.5800   94.830     C   CTTIGROUP INC   49.2900   +0.8700   +1.80   0.4   49.2800   49.330   0.2   48.8200   48.8200   48.8200     BAC   Bank of America Corp   15.810   +0.2400   +1.54   1.9   15.8800   15.8800   15.8500   15.6600     AIG   American International Grov   55.0500   -0.090   -0.02   0.1   83.800   58.5700   55.200   54.8850     GOOG GOOGLE INC-CLC   58.440   -0.880   -0.22   0.2   35.410   35.480   0.2   35.720   35.790   35.940                                                                                                    | 代號   | 股票名稱                       | 現價       | 升跌      | 升跌%   | 買量(千 | )買入      | 沽出       | 沾量(千 | )開市價     | 最高價      | 最低價      |      |   |
|----------------------------------------------------------------------------------------------------|------|----------------------------|----------|---------|-------|------|----------|----------|------|----------|----------|----------|------|---|
| SPY SPDR S&P 500 ETF Trust 197.200 -0.3700 -0.19 0.1 197.2700 197.3300 0.4 197.7200 198.1000 196.3600   QQQ Powershares QQQ Maskaq 1 95.510 -0.330 -0.34 0.5 95.680 95.770 1 95.980 96.130 94.830   C CTTIGROUP INC 49.2900 +0.8700 +1.80 0.4 49.2800 49.300 0.2 48.8200 94.830   BAC Bank of America Corp 15.8100 +0.2400 +1.54 1.9 15.8800 15.8500 15.8500                                                                                                    | DIA  | SPDR DJIA Trust            | 170.3800 | +0.0900 | +0.05 | 0.7  | 170.4600 | 170.5500 | 0.2  | 170.5100 | 170.9100 | 169.7800 |      |   |
| QQQ   Powershares QQQ Masdaq 1   95.510   -0.330   -0.34   0.5   95.680   95.770   1   95.980   96.130   94.830     C   CTTIGROUP INC   49.2900   +0.8700   +1.80   0.4   49.2800   49.3300   0.2   48.8200   49.4600   48.8200     BAC   Bank of America Corp   15.8100   +0.2400   +1.54   1.9   15.8800   15.8500   15.8500   15.8500   15.8500   15.8500   15.8500   55.1200   54.8850     AIC   American International Grov   55.0500   -0.090   -0.22   53.0400   55.1700   0.3   55.120   54.8850     GOOG GOOGLE INC-CLC   584.780   -0.090   -0.25   0.2   34.810   34.820   0.5   35.720   35.940   35.200     MIXIN   Amazon com Inc.   354.440   -0.880   -0.25   0.2   34.810   34.820   0.3   35.720   35.940   35.200     Y is a inc-Class A Shrs   221.7800   +0.7500   +0.34   0.1                                                                                                    | SPY  | SPDR S&P 500 ETF Trust     | 197.2300 | -0.3700 | -0.19 | 0.1  | 197.2700 | 197.3300 | 0.4  | 197.7200 | 198.1000 | 196.3600 |      |   |
| C   CITIGROUP INC   49.2900   +0.8700   +1.80   0.4   49.2800   49.300   0.2   48.8200   49.4600   48.8200     BAC   Bank of American International Grov   15.8100   +0.2400   +1.54   1.9   15.8800   15.8900   17.8   15.7500   15.8500   15.6600     AIG   American International Grov   55.0500   -0.0500   -0.090   2.2   55.400   55.1200   55.5200   54.8850     GOOG GOGLE INC-CL C   584.780   -0.090   -0.025   0.2   34.810   34.820   0.5   35.700   35.740   35.200     MION   Amazon.com Inc.   35.610   -0.090   -0.25   0.2   34.810   34.820   0.2   35.750   35.940   35.200     MINN   Amazon.com Inc.   35.440   -0.880   -0.25   0.2   34.010   34.820   0.2   35.750   35.940   35.200     Visa Inc-Class A Shrs   221.7800   +0.7500   +0.34   0.1   221.6700   221.7500   220.9001 <th>000</th> <th>Powershares QQQ Nasdag</th> <th>95.510</th> <th>-0.330</th> <th>-0.34</th> <th>0.5</th> <th>95.680</th> <th>95.770</th> <th>1</th> <th>95.980</th> <th>96.130</th> <th>94.830</th> <th></th> <th></th> | 000  | Powershares QQQ Nasdag     | 95.510   | -0.330  | -0.34 | 0.5  | 95.680   | 95.770   | 1    | 95.980   | 96.130   | 94.830   |      |   |
| BAC   Bank of America Corp   15 8100   +0.2400   +1.54   1.9   15 8800   15 8900   17.8   15.7500   15 8500   15 6600     AIG   American International Gros   55 0500   -0.0500   -0.090   2.2   55 0400   55 1700   0.3   55 1200   55 8500   54 8850     GOOG   GOOGLE INC-CL C   584.780   -0.090   -0.02   0.1   583.600   587.740   585.804   575.520   54 8850     GOOGL GOOGLE INC-CL C   584.780   -0.090   -0.02   0.1   583.600   587.740   585.804   575.500   35.940   35.200     MILO   Yahoo   Inc.   35.610   -0.090   -0.25   0.2   34.810   34.820   0.5   35.720   35.940   35.200     MIZN   Amazon.com Inc.   354.440   -0.880   -0.25   0.2   354.010   354.880   0.2   35.720   35.950   349.400     Y   Visa Inc-Class A Shrs   217.800   +0.7500   +0.34   0.1   221.6                                                                                                    | C    | CITIGROUP INC              | 49.2900  | +0.8700 | +1.80 | 0.4  | 49.2800  | 49.3300  | 0.2  | 48.8200  | 49.4600  | 48.8200  |      |   |
| AIC   American International Grov S5.0500   -0.0500   -0.09   2.2   55.0400   55.1700   0.3   55.1200   55.5200   54.8850     GOOG   GOOGLE INC-CL C   584.780   -0.090   -0.02   0.1   583.600   584.740   0.1   585.740   585.804   576.560     YHOQ   Yahool Inc.   354.40   -0.080   -0.25   0.2   34.810   34.820   0.5   357.20   35.590   349.400     MIZN   Amazon.com Inc.   354.440   -0.080   -0.25   0.2   34.810   34.820   0.2   353.720   355.590   349.400     Y   Visa Ino-Class A Shrs   221.7800   +0.7500   +0.34   0.1   221.6700   221.9700   0.1   21.6700   22.00   77.8600     MA   Masteraard Inc   78.320   +0.9900   +1.28   0.1   78.3200   78.4700   0.3   67.960   68.090   66.260     FB   Facebook Inc - A   67.165   -0.735   -1.08   0.1   66.980                                                                                                    | BAC  | Bank of America Corp       | 15.8100  | +0.2400 | +1.54 | 1.9  | 15.8800  | 15.8900  | 17.8 | 15.7500  | 15.8500  | 15.6600  |      |   |
| GOOG   GOOGLE INC-CL C   584.780   -0.090   -0.02   0.1   583.600   584.740   0.1   585.740   585.804   576.560     YHOO   Yahoo! Inc.   35.610   -0.090   -0.25   0.2   34.810   34.820   0.5   35.720   35.940   35.200     AMZN   mazon.com Inc.   354.440   -0.880   -0.25   0.2   34.810   34.820   0.5   35.720   35.940   35.200     MMZ   Mazon.com Inc.   354.440   -0.880   -0.25   0.2   354.010   34.820   0.5   35.720   35.940   35.200     V   Visa Inc-Class A Shrs   221.7800   +0.7500   +0.34   0.1   221.6700   221.7500   220.9001     MA   Masteroard Inc   78.3200   +0.320   +1.8   0.1   78.3200   78.4700   0.3   77.9900   77.8600     B   Facebook Inc-A   67.165   -0.735   -1.08   0.1   66.980   67.000   0.3   67.960   80.90                                                                                                    | AIG  | American International Gro | 55.0500  | -0.0500 | -0.09 | 2.2  | 55.0400  | 55.1700  | 0.3  | 55.1200  | 55.5200  | 54.8850  |      |   |
| YHOO   Yahoo! Inc.   35.610   -0.090   -0.25   0.2   34.810   34.820   0.5   35.720   35.940   35.200     AMZN   Amazon.com Inc.   354.440   -0.880   -0.25   0.2   34.810   34.820   0.5   35.720   35.940   35.200     MIXN   Amazon.com Inc.   354.440   -0.880   -0.25   0.2   354.101   354.880   0.2   357.720   355.590   349.400     Y   Visa Inc-Class A Shrs   221.7800   +0.7500   +0.34   0.1   221.6700   221.9700   221.7800   220.9001     MA   Masteroard Inc   78.3200   +0.9900   +1.28   0.1   78.3200   78.4700   0.3   67.960   66.260     B   Facebook Inc - A   67.165   -0.735   -1.08   0.1   66.980   67.000   0.3   67.960   86.190   10.200   11.100   11.200   11.100   11.200   11.100   11.200   11.100   11.200   11.100   11.200   11.100                                                                                                    | GOOG | GOOGLE INC-CL C            | 584.780  | -0.090  | -0.02 | 0.1  | 583.600  | 584.740  | 0.1  | 585.740  | 585.804  | 576.560  |      |   |
| AMZN   Amazon.com   Inc.   354.440   -0.880   -0.25   0.2   354.010   354.880   0.2   355.590   349.400     Y   Visa Inc-Class A Shrs   221.7800   +0.7500   +0.34   0.1   221.6700   221.9900   0.1   221.6700   224.7500   220.9001     MA   Masteroard Inc   78.3200   +0.9900   +1.28   0.1   78.3200   78.4700   23.77.9900   79.2200   77.8600     BB   Facebook Inc-A   67.165   -0.735   -1.08   0.1   66.980   67.000   0.3   67.000   0.3   67.000   11.000   11.000   11.000   11.000   11.000   11.000   11.000   11.000   11.000   11.000   11.000   11.000   11.000   11.000   11.000   11.000   11.000   11.000   11.000   11.000   11.000   11.000   11.000   11.000   11.000   11.000   11.000   11.000   11.000   11.000   11.000   11.000   11.000   11.000   11.0                                                                                                    | YHOO | Yahoo! Inc.                | 35.610   | -0.090  | -0.25 | 0.2  | 34,810   | 34.820   | 0.5  | 35.720   | 35.940   | 35.200   |      |   |
| Y   Visa Inc-Class A Shrs   221.7800   +0.7500   +0.34   0.1   221.6700   221.6700   224.7500   220.9001     MA   Masteroard Inc   78.3200   +0.9900   +1.28   0.1   78.3200   78.4700   0.3   77.9900   79.2200   77.8600     PB   Facebook Inc - A   67.165   -0.735   -1.08   0.1   66.980   67.000   0.3   67.960   68.090   66.260     PDF   Facebook Inc - L   11.000   -0.0000   -0.21   2.0   10.0000   10.0100   10.0000   10.0100   10.0000   10.0100   10.0000   10.0000   10.0000   10.0000   10.0000   10.0000   10.0000   10.0000   10.0000   10.0000   10.0000   10.0000   10.0000   10.0000   10.0000   10.0000   10.0000   10.0000   10.0000   10.0000   10.0000   10.0000   10.0000   10.0000   10.0000   10.0000   10.0000   10.0000   10.0000   10.0000   10.0000   10.0000   10.0000   10.0000                                                                                                    | AMZN | Amazon.com Inc.            | 354.440  | -0.880  | -0.25 | 0.2  | 354.010  | 354.880  | 0.2  | 353.720  | 355.590  | 349.400  |      |   |
| MA   Masteroard Inc   78 3200   +0.9900   +1.28   0.1   78 3200   78 4700   0.3   77 9900   79 2200   77 8600     FB   Facebook Inc - A   67.165   -0.735   -1.08   0.1   66.980   67.000   0.3   67.960   68.090   66.260     FB   Facebook Inc - A   67.165   -0.000   -0.21   2.0   10.000   10.010   10.000   10.000   10.010   10.000   10.000   10.000   10.000   10.000   10.000   10.000   10.000   10.000   10.000   10.000   10.000   10.000   10.000   10.000   10.000   10.000   10.000   10.000   10.000   10.000   10.000   10.000   10.000   10.000   10.000   10.000   10.000   10.000   10.000   10.000   10.000   10.000   10.000   10.000   10.000   10.000   10.000   10.000   10.000   10.000   10.000   10.000   10.000   10.000   10.000   10.000   10.000                                                                                                    | V    | Visa Inc-Class A Shrs      | 221.7800 | +0.7500 | +0.34 | 0.1  | 221.6700 | 221.9900 | 0.1  | 221.6700 | 224.7500 | 220.9001 |      |   |
| FB   Facebook Inc - A   67.165   -0.735   -1.08   0.1   66.980   67.000   0.3   67.960   68.090   66.260     NNNK   R   I   I <th>MA</th> <th>Mastercard Inc</th> <th>78.3200</th> <th>+0.9900</th> <th>+1.28</th> <th>0.1</th> <th>78.3200</th> <th>78,4700</th> <th>0.3</th> <th>77.9900</th> <th>79.2200</th> <th>77.8600</th> <th></th> <th></th>                                                                                                    | MA   | Mastercard Inc             | 78.3200  | +0.9900 | +1.28 | 0.1  | 78.3200  | 78,4700  | 0.3  | 77.9900  | 79.2200  | 77.8600  |      |   |
|                                                                                                    | FB   | Facebook Inc - A           | 67.165   | -0.735  | -1.08 | 0.1  | 66.980   | 67.000   | 0.3  | 67.960   | 68.090   | 66.260   |      |   |
|                                                                                                    | nnnv | 73 7.7                     | 11 000   | . 0 000 | .0.71 | 20   | 10.000   | 10.040   |      | 11 100   | 11 200   | 11 100   |      |   |
| 處理中交易 今天完成的交易 昨天完成的交易 倉底 客戶資料 更新 服務簡介 使用手冊                                                                                                    | 處理   | 里中交易 今天完成(                 | 的交易      | 昨夭完     | 成的交易  | 3    | 倉底       | 客戶       | 資料   | 更新       | Fi Al    | 弱簡介      | 使用手冊 | ĵ |